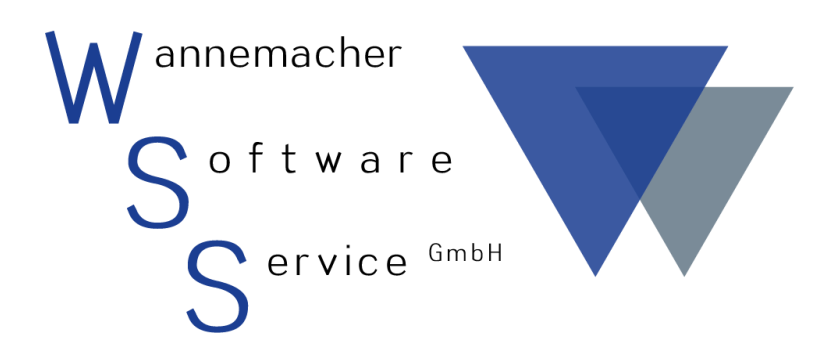

Software und Dienstleistungen seit 1982

Juli 2017 Geräte-Kompakt Benutzerhandbuch

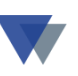

# Inhaltsverzeichnis

| 1. | Einleitung3 |       |                                             |  |
|----|-------------|-------|---------------------------------------------|--|
| 2. | Ins         | stall | ation 4                                     |  |
| 2  | .1.         | Inst  | allation Demoversion                        |  |
|    | 2.1.        | 1.    | Installation 4                              |  |
|    | 2.1.        | 2.    | Demoversion Geräte-Kompakt starten 5        |  |
|    | 2.1.        | 3.    | Kontextbezogene Hilfe 6                     |  |
|    | 2.1.        | 4.    | Hilfe als Nachschlagewerk 6                 |  |
| 2  | .2.         | Inst  | allation Vollversion – Einplatzversion (O)7 |  |
| 2  | .3.         | Inst  | allation – Mehrplatzversion (S bzw. K)10    |  |
| 2  | .4.         | Dat   | en aus Demoversion übernehmen 18            |  |
| 3. | Ge          | erät  | everwaltung starten19                       |  |
| 3. | 1.          | Pro   | grammaufruf                                 |  |
| 3. | 2.          | Reg   | iezentrum 19                                |  |
| 4. | Αu          | ISW   | ertungen23                                  |  |
| 4  | .1.         | Stai  | ndardlisten                                 |  |
| 4  | .2.         | Kar   | teiblatt                                    |  |
| 4  | .3.         | Etik  | ett 24                                      |  |
| 4  | .4.         | Indi  | viduelle Auswertungen                       |  |
| 5. | So          | nst   | ige Funktionen27                            |  |
| 5  | .1.         | Reo   | rganisation                                 |  |
| 5  | .2.         | Dat   | enbank-Utility                              |  |
| 5  | 3.          | Soft  | tware-Update                                |  |
| 5  | .4.         | Dat   | ensicherung                                 |  |
| 6. | Ко          | nta   | kt30                                        |  |

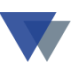

### **1. E**INLEITUNG

Geräte-Kompakt ist ein Datenbanksystem zur Geräteverwaltung mit Terminkontrolle und Dokumentenzuordnung.

Der Bestand an Werkzeugen, Geräten, Maschinen, Fahrzeugen, Büromaschinen, usw. wird dazu im Regiezentrum nach Nummern, Gruppen und Standorten dargestellt und per Datenmaske im Detail verwaltet.

Geräte-Kompakt ermöglicht die Kontrolle aller Prüf- und Wartungstermine sowie des Garantieablaufs. Die Termine können wahlweise auch an den MS-Outlook-Kalender übergeben werden.

Alle gerätebezogenen Dokumente (Kauf- und Reparaturbelege, KFZ-Scheine, TÜV-Bescheinigungen, Wartungspläne, Abbildungen, usw.) können den Geräten zugeordnet und im Dialog aufgerufen werden.

Das Auswertungssystem mit eigenem Report-Manager ermöglicht die Erstellung individueller Listen und EXCEL-Tabellen (Karteiblätter, Inventarliste, Terminliste, Etiketten, usw.)

Bereits vorhandene Datenbestände können in der Regel importiert werden.

Nach abgeschlossener Installation steht das grafische Hilfesystem zur Verfügung, in dem alle Programmfunktionen im Detail beschrieben sind. Das Hilfesystem kann kontextbezogen im Dialog gestartet werden.

Sollte die Hilfe nicht starten, bitte zuerst die Hinweise in der Datei *README.TXT* beachten (die Datei befindet sich im Ordner der Geräteverwaltung).

Die Hilfe kann auch einfach durch Doppelklick auf die Datei gerkomp.chm gestartet werden.

Als Starthilfe sollten vor allem die Kapitel **BEVOR ES LOSGEHT** und **GEWUSST WIE** beachtet werden.

Bei allen Fragen zur Installation, Datenaustausch und laufende Anwendung steht auch unser Hotline-Service zur Verfügung.

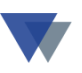

## 2. INSTALLATION

#### 2.1. INSTALLATION DEMOVERSION

Im Lieferumfang enthalten ist die Wannemacher Standardsoftware als CD "Service und Demo" (auch als Download verfügbar) und die Archivdatei GERINST.EXE

Auf der CD befinden sich außer der Demoversion der Geräteverwaltung auch die Demo-Versionen unserer weiteren Programme. Der Ordner *doc\_*files enthält viele Informationen zu unserer Software, speziell für die Geräteverwaltung finden Sie die Dateien:

"Handbuch Geräte-Kompakt" (Datei GERAETE\_KOMPAKT.PDF)

"Häufig gestellte Fragen" (Datei GERKOMP\_FAQ.PDF)

"Reportmanager zur Geräteverwaltung" (Datei REPORT\_MANAGER.PDF)

#### 2.1.1. INSTALLATION

Zur Installation der Demoversion von Geräte-Kompakt muss lediglich die gepackte Archivdatei GERINST.EXE einmal ausgeführt werden. Die Archivdatei kann über unsere Internetseiten als "Download" abgeholt werden.

Sie befindet sich auch auf unserer CD "DEMO und SERVICE" im Ordner demo\_geraete\_kompakt. Die Datei kann hier durch Doppelklick ausgeführt werden.

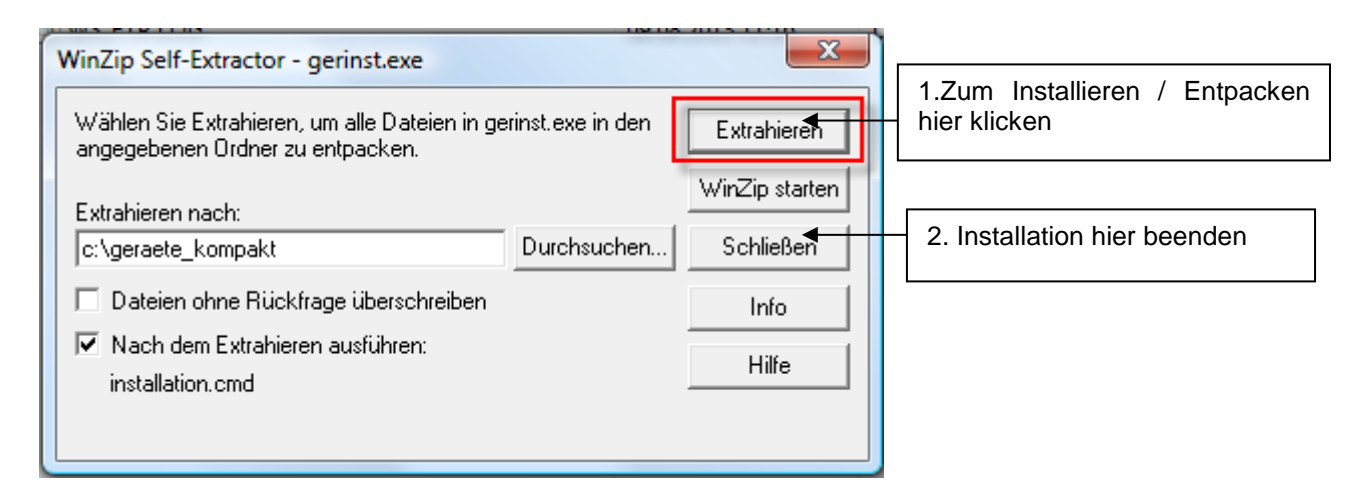

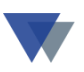

Das Programm schlägt automatisch den Ordner C:\GERAETE\_KOMPAKT als Installationsordner vor. Sie sollten nach Möglichkeit diesen Vorschlag akzeptieren (Schaltfläche EXTRAHIEREN anklicken).

Sie können den vorgeschlagenen Ordner nach Ihren Anforderungen anpassen (z.B. "D:\daten\geraete\_demo\").

Aber bitte darauf achten, dass der Ordnername keine Leerstellen enthält ("geraete\_demo" anstelle "geraete demo").

Wenn nach dem Abschluss dieses Installationsvorgangs (Button EXTRAHIEREN) das Fenster wieder angezeigt wird, den Button SCHLIESSEN anklicken.

#### 2.1.2. **DEMOVERSION GERÄTE-KOMPAKT STARTEN**

Zum Starten der Geräteverwaltung entweder das Programm GERAETE.EXE im Ordner c:\geraete über den Windows Explorer aufrufen oder eine Verknüpfung auf der Oberfläche anlegen. Wenn der Ordner C:\GERAETE im Windows Explorer noch nicht angezeigt wird, dann zuerst im Menü ANSICHT auf AKTUALISIEREN klicken.

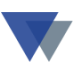

#### 2.1.3. KONTEXTBEZOGENE HILFE

Zu allen Masken kann mit Taste F1 oder Button HILFE eine ausführliche Hilfe-Funktion gestartet werden.

Zur Installation der kontextbezogenen Hilfe muss die entsprechende Installationsroutine aufgerufen werden. Dazu im Unterordner HILFE\_SYSTEM den zutreffenden Ordner auswählen.

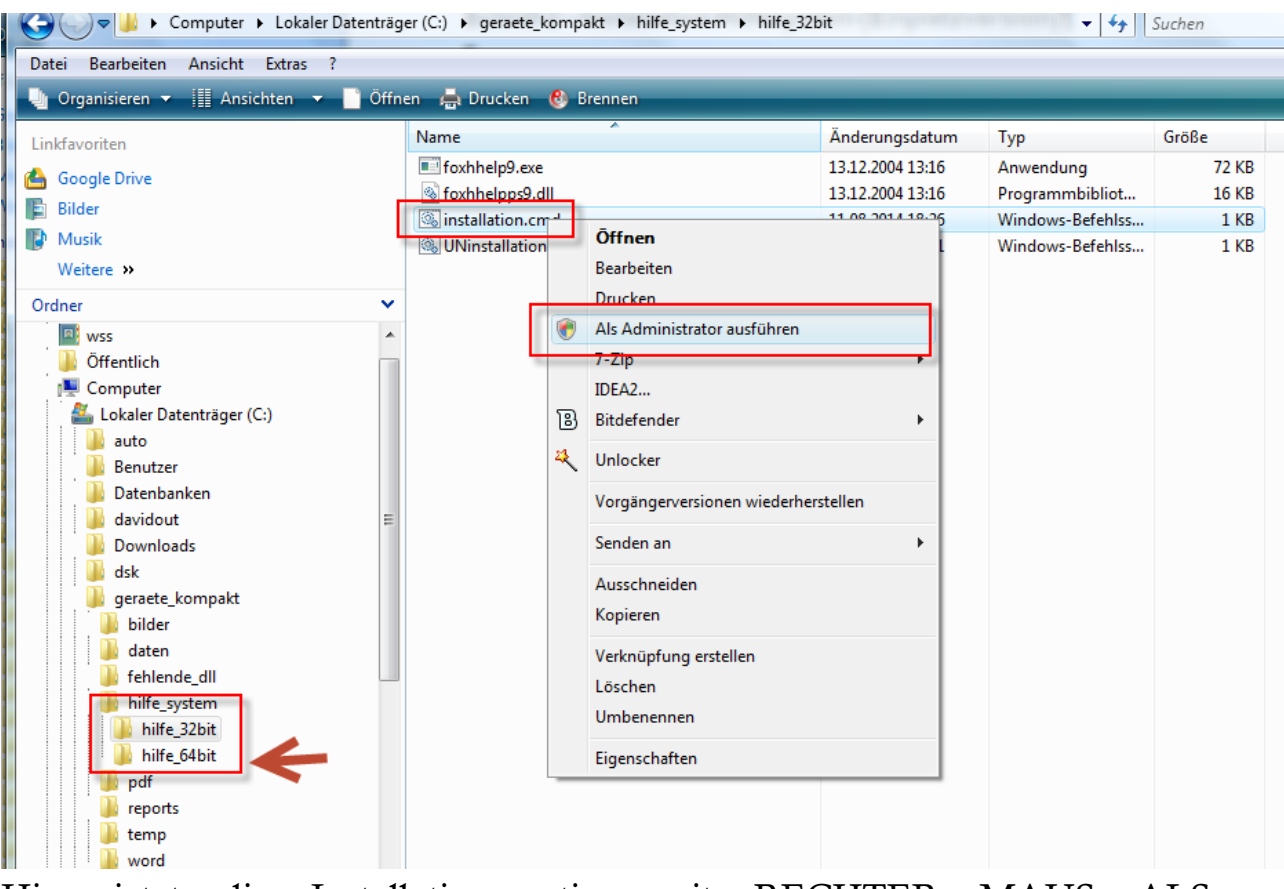

Hier jetzt die Installationsroutine mit RECHTER MAUS ALS ADMINISTRATOR ausführen.

#### **2.1.4. HILFE ALS NACHSCHLAGEWERK**

Beim direkten Aufruf mit Doppelklick kann die Hilfedatei GERKOMP.CHM auch als Nachschlagewerk und Informationsquelle für alle Fragen zur Programmanwendung genutzt werden. GERKOMP.CHM muss zu diesem Zweck auf einem lokalen Laufwerk bzw. einfach auf dem Desktop abgelegt sein.

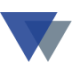

Für die ersten Schritte mit dem Programm empfiehlt sich das Kapitel "GEWUSST WIE".

#### **2.2.** INSTALLATION VOLLVERSION – EINPLATZVERSION (O)

Lieferumfang

- Installations und Service CD
- Installationsanleitung
- Hotline- und Update-Service (1 Jahr ab Kaufdatum)

Das vollständige Handbuch *GERAETE\_KOMPAKT*. PDF befindet sich im Ordner *DOC-FILES* auf der Service-CD. Hier befinden sich u.a. auch die weiteren Handbücher

| Häufig gestellte Fragen  | gerkomp_faq.pdf    |
|--------------------------|--------------------|
| Tipps und Tricks         | gerkomp_tipps.pdf. |
| Anleitung Report-Manager | report_manager.pdf |

Allgemeine Hinweise ("*gewusst wie"*) und kontextbezogene Informationen (*Button HILFE* auf jeder Bildschirmmaske) stehen über die Hilfefunktion zur Verfügung.

Daten aus Demo-Version übernehmen

Wenn Sie die Daten aus der Demo-Version weiterverwenden wollen, dürfen Sie GERINST.EXE nicht installieren.

In diesem Fall ist nur die INI-Datei anzupassen, wie im Kapitel 2.4 beschrieben!

Die Installation der Einplatzversion verläuft in zwei Schritten:

Installation Programm und Datenbank

Installation Hilfesystem

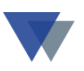

Die Installation von Programm und Datenbank kann von jedem Anwender ausgeführt werden, für die Installation des Hilfesystems werden *Administratorrechte* benötigt.

#### Schritt 1 - Installation Programm und Datenbank (Einplatzversion)

Auf der Installations- und Service-CD ist die eigentliche Software in Form einer gepackten Archivdatei *GERINST.EXE* im Ordner *Installation* abgelegt.

Die Datei kann z.B. über den Windows-Explorer ausgewählt und mit Doppelklick gestartet werden.

Das Programm bietet jetzt die Installation im Ordner *C:\GERAETE* an. Wenn dieser Ordner akzeptiert wird, einfach auf EXTRAHIEREN klicken.

Andernfalls zuerst den Ordner wunschgemäß abändern und dann auf EXTRAHIEREN klicken. *Aber bitte darauf achten, dass der Ordnername keine Leerstellen enthält ("geraete\_kompakt" anstelle "geraete kompakt")*.

| WinZip Self-Extractor - gerinst.exe                                               |                  | ×              |
|-----------------------------------------------------------------------------------|------------------|----------------|
| Wählen Sie Extrahieren, um alle Dateien in ge<br>angegebenen Ordner zu entpacken. | rinst.exe in den | Extrahieren    |
| Extrahieren nach:                                                                 |                  | WinZip starten |
| c:\geraete                                                                        | Durchsuchen      | Schließen      |
| 🔲 Dateien ohne Rückfrage überschreiben                                            | Info             |                |
|                                                                                   |                  | Hilfe          |
|                                                                                   |                  |                |

Wenn nach dem Abschluss dieses Installationsvorgangs (Button EXTRAHIEREN) das Fenster wieder angezeigt wird, den Button SCHLIESSEN anklicken.

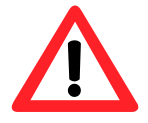

Die Einplatzversion (Buchstabe "O") läuft nur auf einem lokalen Laufwerk, nicht auf einem Netzwerklaufwerk!"

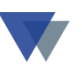

#### Schritt 2 - Installation Hilfesystem (Einplatzversion)

Zur Installation der kontextbezogenen Hilfe muss die entsprechende Installationsroutine aufgerufen werden. Dazu im Unterordner HILFE\_SYSTEM den zutreffenden Ordner auswählen.

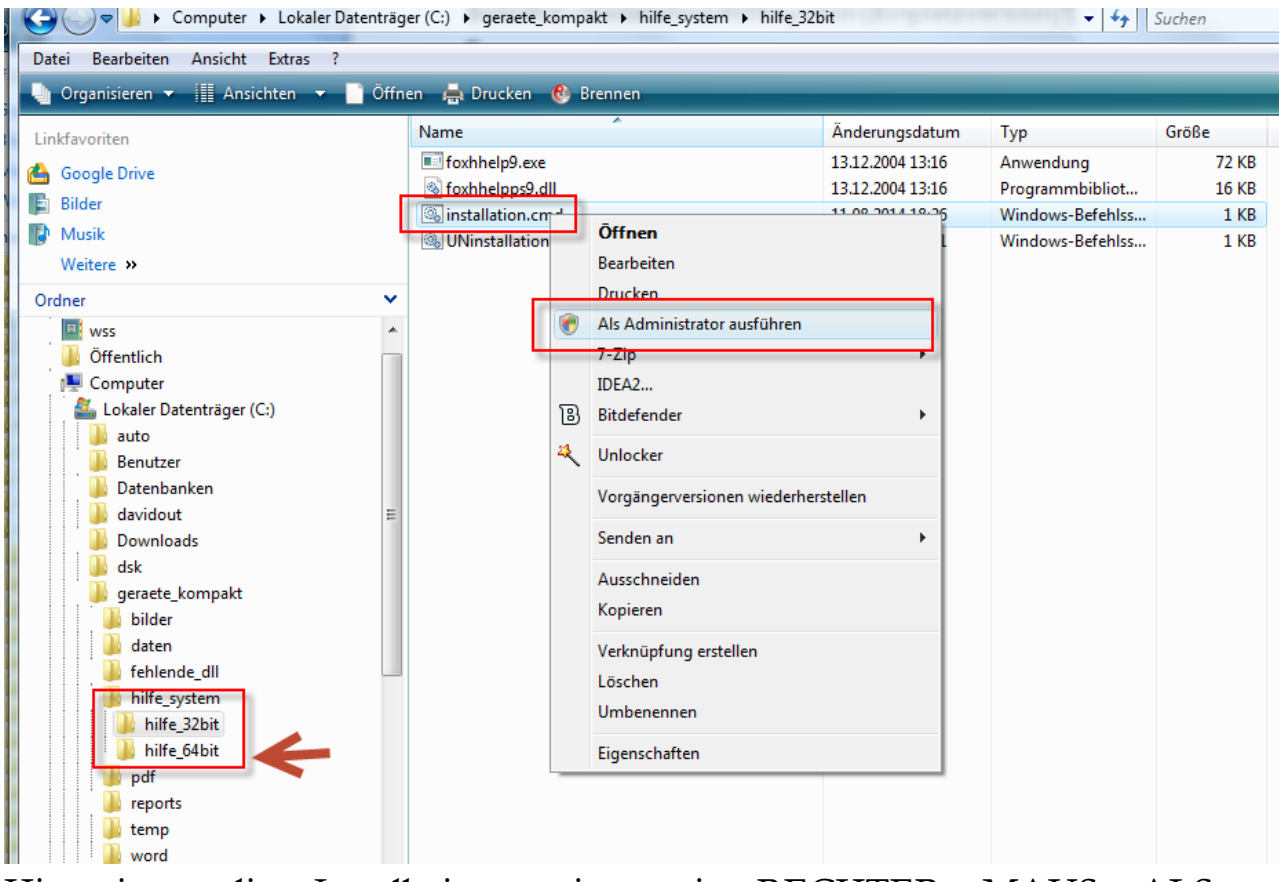

Hier jetzt die Installationsroutine mit RECHTER MAUS ALS ADMINISTRATOR ausführen.

## 2.3. INSTALLATION – MEHRPLATZVERSION (S BZW. K)

Lieferumfang

- Installations und Service CD
- Installationsanleitung
- Hotline- und Update-Service (1 Jahr ab Kaufdatum)

Das vollständige Handbuch *GERAETE\_KOMPAKT*. PDF befindet sich im Ordner *DOC-FILES* auf der Service-CD.

Hier befinden sich u.a. auch die weiteren Handbücher

| Häufig gestellte Fragen  | gerkomp_faq.pdf    |
|--------------------------|--------------------|
| Tipps und Tricks         | gerkomp_tipps.pdf. |
| Anleitung Report-Manager | report_manager.pdf |

Allgemeine Hinweise ("*gewusst wie"*) und kontextbezogene Informationen (*Button HILFE* auf jeder Bildschirmmaske) stehen über die Hilfefunktion zur Verfügung.

Die Installation der Mehrplatzversion verläuft in vier Schritten:

- 1. Installation Programm und Datenbank auf einem freigegebenem Laufwerk
- 2. Installation Clientsoftware auf jedem Arbeitsplatz mit Geräteverwaltung
- 3. Installation Hilfesystem auf jedem Arbeitsplatz mit Geräteverwaltung
- 4. Datei GERAETE.INI auf dem File-Server anpassen (einmalig für alle Clients).

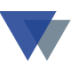

#### Schritt 1 - Installation Programm und Datenbank

Nachträgliche Installation in einem lokalen Netzwerk: Wenn das Programm zuerst als Einplatzlösung auf einem lokalen Laufwerk installiert wurde und erst nachträglich auf einem File-Server abgelegt werden soll, ist der 1. Schritt **nicht** auszuführen. Es genügt vielmehr stattdessen den vorhandenen Ordner komplett auf einen geeigneten Ordner auf dem freigegebenen Laufwerk zu verschieben (und den Programmaufruf dann von hier aus durchzuführen.

Auf der Installations- und Service-CD ist die eigentliche Software in Form einer gepackten Archivdatei *GERINST.EXE* im Ordner *Installation* abgelegt.

Die Datei kann z.B. über den Windows-Explorer ausgewählt und mit Doppelklick gestartet werden.

Das Programm bietet jetzt die Installation im Ordner *C*:\*GERAETE* an.

| WinZip Self-Extractor - gerinst.exe                                               |                  | ×              |
|-----------------------------------------------------------------------------------|------------------|----------------|
| Wählen Sie Extrahieren, um alle Dateien in ge<br>angegebenen Ordner zu entpacken. | rinst.exe in den | Extrahieren    |
| Extrahieren nach:                                                                 |                  | WinZip starten |
| c:\geraete                                                                        | Durchsuchen      | Schließen      |
| 🔲 Dateien ohne Rückfrage überschreiben                                            | Info             |                |
|                                                                                   |                  | Hilfe          |
|                                                                                   |                  |                |

Zur Installation in einer Netzwerkumgebung muss hier ein Ordner auf einem freigegebenen Netzwerklaufwerk eingetragen werden, z.B. *F:GERAETE*.

Aber bitte darauf achten, dass der Ordnername keine Leerstellen enthält ("geraete\_kompakt" anstelle "geraete kompakt")

Wenn nach dem Abschluss dieses Installationsvorgangs (Button EXTRAHIEREN) das Fenster wieder angezeigt wird, den Button SCHLIESSEN anklicken.

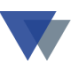

#### Schritt 2 - Installation Clientsoftware auf jedem Arbeitsplatz

Anmerkung: Man könnte jetzt schon von einem Arbeitsplatz aus auf die Geräteverwaltung zugreifen, indem man einfach einen Desktop-Link auf die Datei GERAETE.EXE im Ordner der Geräteverwaltung einrichtet. Das Programm bringt dann beim Aufruf möglicherweise einige Sicherheits- und Warnhinweise, würde aber starten.

Für einen sicheren und ungehinderten Zugriff auf das Programm sollten die folgenden Installationsschritte der Reihe nach auf jedem Arbeitsplatz ausgeführt werden. Installationsprogramm für Clients von Installations-CD aus starten: Programm *wloadinst.exe* im Ordner **LOADER-V9** auf der Installations-CD ausführen:

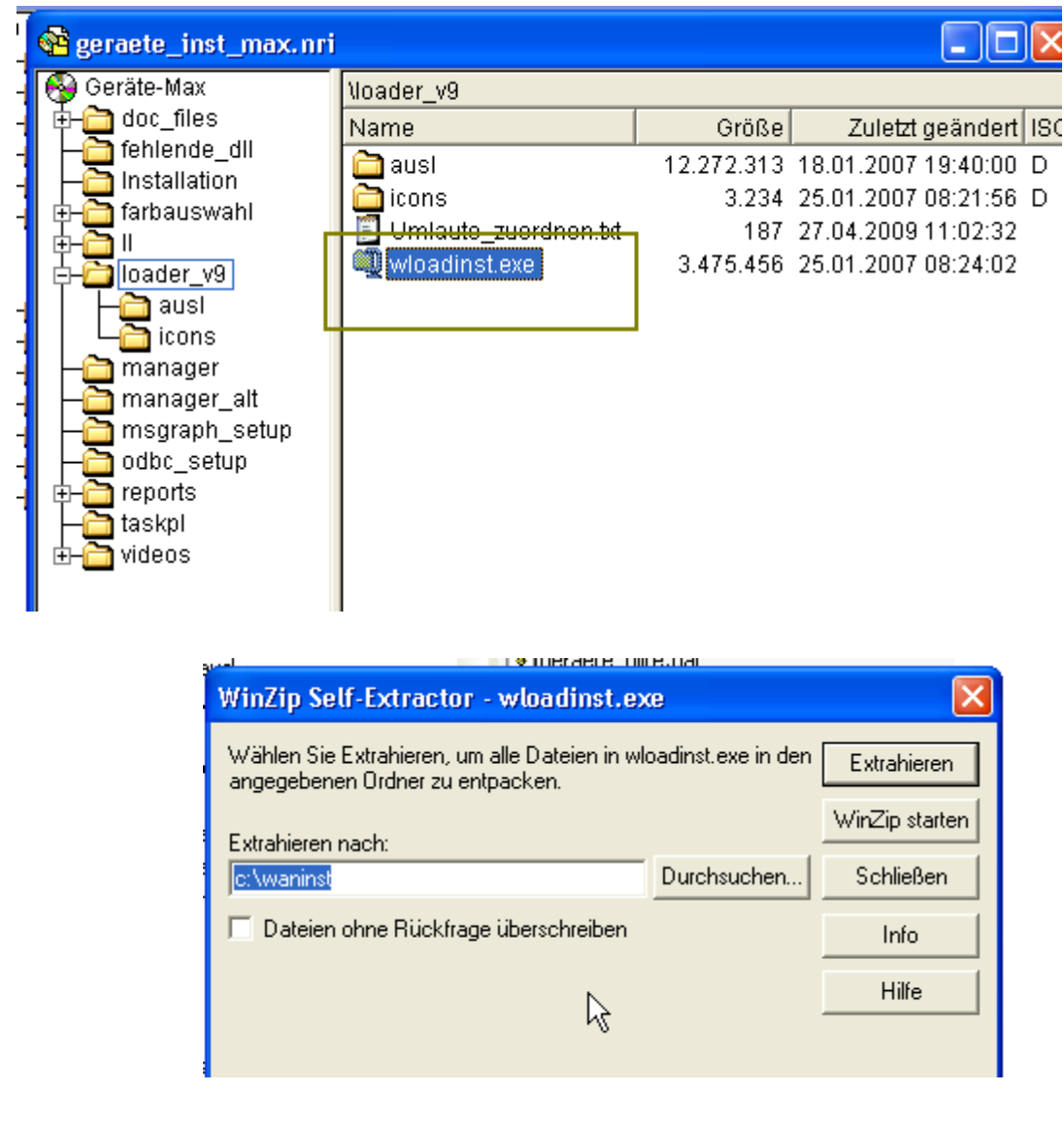

Weiter mit Button EXTRAHIEREN

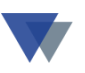

Es wird ein Ordner C:\WANINST mit einigen Dateien angelegt (siehe Abbildung unten).

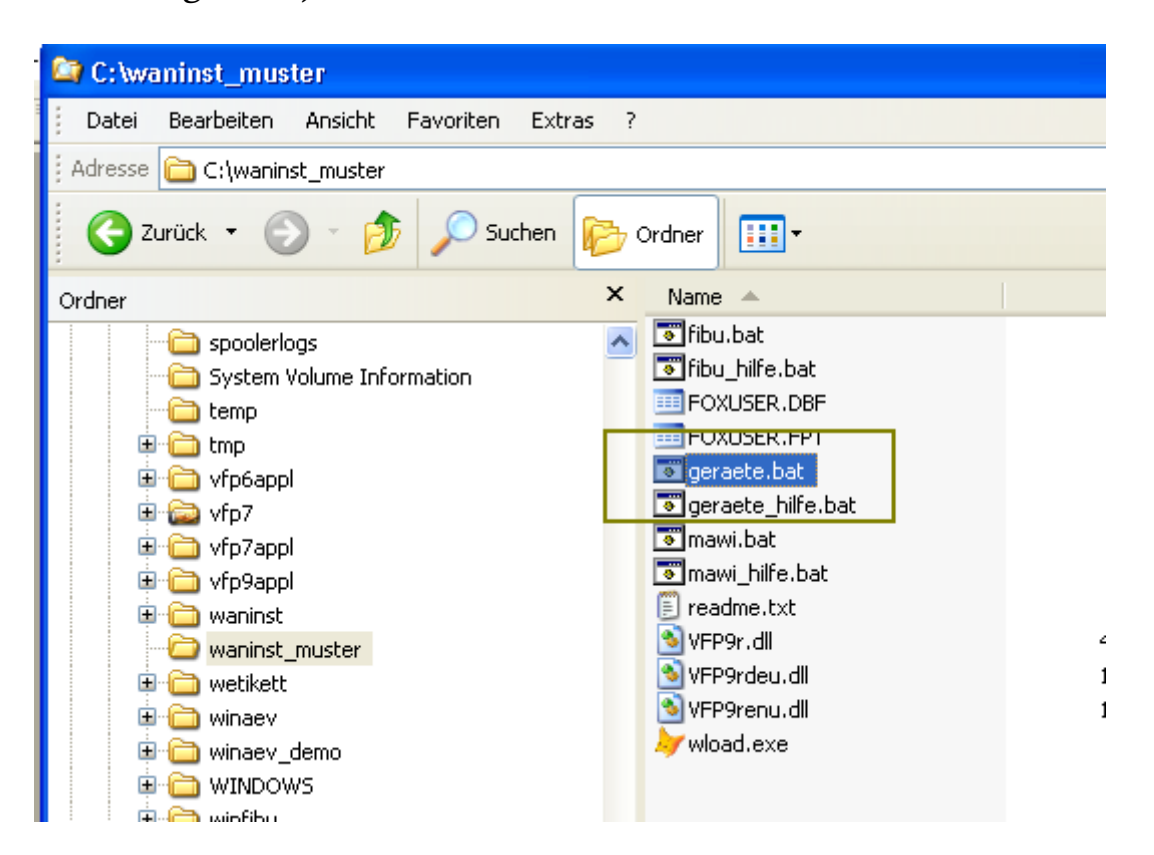

Im neuen Ordner *c:\waninst* jetzt die Datei *GERAETE.BAT* mit rechter Maustaste anklicken und *BEARBEITEN* auswählen (nicht Öffnen !):

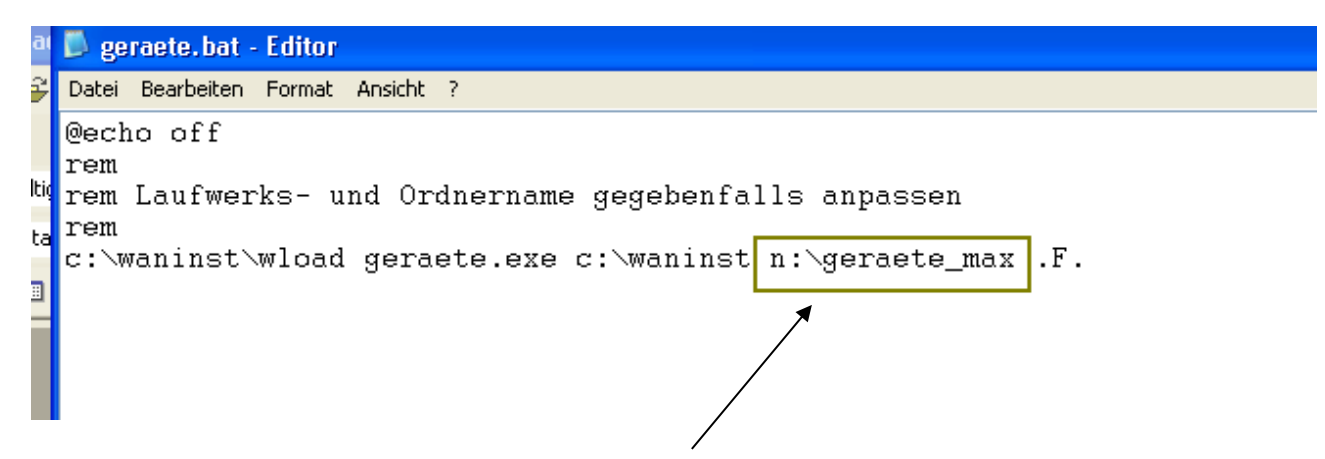

Es öffnet sich jetzt der Texteditor. Hier ist jetzt der im 1. Schritt angelegte Dateiordner auf dem File-Server einzutragen (*z.B. F:\GERAETE*).

Dann Datei GERAETE.BAT wieder schließen und Änderungen speichern.

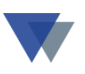

Jetzt kann eine neue Desktop-Verknüpfung zum Aufruf der Geräteverwaltung auf dem lokalen PC eingerichtet werden (z.B. mit rechter Maus auf Desktop, Auswahl NEU -> Verknüpfung):

|   | Security 2009         |                                                                                                    | (2).txt                                                                                                    |
|---|-----------------------|----------------------------------------------------------------------------------------------------|----------------------------------------------------------------------------------------------------|
|   | Verknüpfung erstellen |                                                                                                    | ×                                                                                                    |
|   |                       | Mit diesem Assistenten können Sie Verknüpfungen mit<br>lokalen oder vernetzten Programmen, Dateien, Ordner<br>Computern oder Internetadressen erstellen.<br>Geben Sie den Speicherort des Elements ein: | Ordner suchen<br>Wählen Sie das Ziel der Verknüpfung:                                                                                                    |
|   | C                     | Klicken Sie auf "Weiter", um den Installationsvorgang<br>fortzusetzen.                                                                                                    | waninst     waninst_muster     waninst_muster     fibu.bat     fibu_hilfe.bat     FOXUSER.DBF     FOXUSER.EPT     FOXUSER.EPT     FOXUSER_EPT     FOXUSER_EPT     FOXUSER |
| Ξ |                       | < Zurück Weiter > Abbreche                                                                                                    | 🕡 🐨 mawi_hilfe.bat<br>🗊 📳 readme.txt<br>🗊 💽 VFP9r.dll                                                                                                    |
|   | Section Provide       |                                                                                                    | 🗑 - 🕑 VFP9rdeu.dll<br>🗊 - 💽 VFP9renu.dll                                                                                                    |

Das Ziel der neuen Verknüpfung sollte die zuvor angepasste Datei *GERAETE.BAT* im Ordner *c:\waninst* sein.

Die neue Verknüpfung wird etwa so angezeigt:

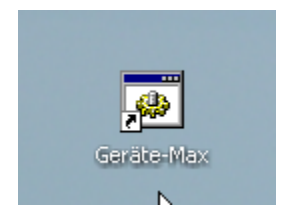

Die Eigenschaften dieser Verknüpfung müssen jetzt noch bearbeitet werden:

(rechte Maus auf neue Verknüpfung).

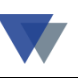

|           | Öffnen         Bearbeiten         Drucken         7-Zip         PDF Datei erzeugen und E-Mail         Dateien in einer PDF vermischen         Zu einem Archiv hinzufügen         Archivieren und per Email versenden         Als "geraete.rar" hinzufügen         Archivieren und per Email versenden         Als "geraete.rar" archivieren und per Email ver         WinZip         Zoner Media Explorer         Mit BitDefender 2009 prüfen         Senden an         Ausschneiden         Kopieren         BitDefender Dateischutz         Verknüpfung erstellen         Löschen         Umbenennen | Eigenschafte         Layout         Allgemein         Zieltyp:         Zielort:         Ziel:         Ausführen in         Tastenkomt         Ausführenz         Kommentar:         Ziel su | en von<br>Geräten<br>h:<br>bination: | Geräte-Max<br>Farben<br>/erknüpfung<br>Max<br>Stapelverarbeitungs<br>waninst_muster<br>C:\waninst_muster<br>f:\geraete<br>Keine<br>Normales Fenster | Coptionen | S<br>sitert |  |
|-----------|----------------------------------------------------------------------------------------------------|----------------------------------------------------------------------------------------------------|--------------------------------------|----------------------------------------------------------------------------------------------------|-----------|-------------|--|
|           | Eigenschaften                                                                                                    | Kommentar:<br>Ziel su                                                                                                    | uchen                                | Anderes Symb                                                                                                    | pol) Erwe | eitert      |  |
| Hier Ausv | wahl <i>Eigenschaften</i>                                                                                                    |                                                                                                    |                                      | ОК                                                                                                    | Abbrechen | Übernehmen  |  |

Im Eintrag *AUSFÜHREN IN* ist hier wieder der gewählte Netzwerkpfad auf dem Server einzutragen (im Beispiel oben F:\GERAETE )..

Jetzt müssen noch die Dateien GERAETE.EXE und GERKOMP.CHM vom File-Server in den lokalen Ordner c:\waninst kopiert werden!

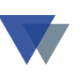

#### Schritt 3 - Installation Hilfesystem für jeden Client

\*\*\*\* Für die Installation des Hilfesystems werden lokale Administratorrechte benötigt! \*\*\*

Dazu müssen die Datei GERKOMP.CHM vom Server in den lokalen Ordner (c:\waninst) kopiert werden (wenn noch nicht bereits oben erfolgt) und die *Datei INSTALLATION.CMD* (im Ordner der Geräteverwaltung auf dem File-Server) einmal ausgeführt werden.

| 🗁 C:\geraete                                                                                                    |                                                                                                    |                                                                                |                                                             |  |  |
|----------------------------------------------------------------------------------------------------|----------------------------------------------------------------------------------------------------|--------------------------------------------------------------------------------|-------------------------------------------------------------|--|--|
| Datei Bearbeiten Ansicht Favoriten Extr                                                                                                    | as ?                                                                                                    |                                                                                |                                                             |  |  |
| 🔇 Zurück 🝷 🕥 🕤 🏂 🔎 Suchen                                                                                                    | Crdner 🔢 -                                                                                                    |                                                                                |                                                             |  |  |
| Adresse 🗁 C:\geraete                                                                                                    |                                                                                                    |                                                                                |                                                             |  |  |
| Datei- und Ordneraufgaben       Image: Comparison of the second second sec | Name A                                                                                                    | Größe<br>72 KB<br>16 KB<br>1 KB<br>1 KB                                        | T)<br>Da<br>Da<br>Da<br>Da<br>Da<br>An<br>Pro<br>Mic<br>Mic |  |  |
| Andere Orte<br>WINXP (C:)<br>Eigene Dateien<br>Arbeitsplatz                                                                                                    | <ul> <li>gdiplus.dll</li> <li>geraete.exe</li> <li>gerkomp.chm</li> <li>gersich.bat</li> <li>installation.cmd</li> <li>VFP9r.dll</li> <li>VFP9rdeu.dll</li> </ul> | 1.607 KB<br>1.914 KB<br>1 KB<br>755 KB<br>1 KB<br>1 KB<br>4.600 KB<br>1.432 KB | Prc<br>An<br>Ko<br>Ko<br>Sta<br>Be<br>Prc<br>Prc            |  |  |
| Netzwerkumgebung     VFP9renu.dll     1.396 KB       Details     Image: State of the state of the state of t                           |                                                                                                    |                                                                                |                                                             |  |  |

Die Datei *installation.cmd* über den Windows-Explorer auswählen und mit Doppelklick ausführen (es wird nur ein Eintrag in die Registrierung geschrieben, die Funktion ist sofort beendet).

Für die Installation unter Windows 7 – 64 Bit – Version bitte die Hinweise im Ordner *Hilfe\_system\hilfe\_64bit* auf der Service-CD beachten!

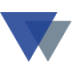

# Schritt 4 - Datei GERAETE.INI auf dem File-Server anpassen (einmalig für alle Clients)

Datei geräte.ini im Ordner der Geräteverwaltung mit Doppelklick öffnen

| Ordner                           | ×      | Name                                   |
|----------------------------------|--------|----------------------------------------|
| 🗄 🛅 formulare                    | ~      | E FOXUSER.FPT                          |
| 🗄 🧰 geraete max                  |        | FOXUSER.DBF                            |
| 🗄 🧰 hpfonts                      |        | <b>B</b> suchHaimi.IMEIM               |
| 🖃 🧰 hplj2100                     |        | 💽 geraete.ini                          |
|                                  |        | <b>G</b> geraete eve                   |
| 🗉 🧰 InetPub                      |        | 😭 germax.chm                           |
| 🗄 🫅 Kabe                         |        | 🗐 geraete_ini_org.txt                  |
| 🗉 🦳 kabe alt                     |        | 🕑 wiedervorlage.MEM                    |
|                                  |        | 🖺 readme.txt                           |
|                                  |        |                                        |
| ANMENDING = GERÄTE-MAX           |        |                                        |
| ZUSATZTEXT1= Programm zur Verwa  | 1t.u   | ng von Werkzeugen. Masc                |
| ZUSATZTEXT2= Fahrzeugen, Büroiny | vent   | tar und allen sonstigen                |
|                                  |        | ···· ···· ····· ······················ |
| PROGNAME = GERÄTE-MAX            |        |                                        |
| VERSION = DO2.01                 |        |                                        |
| *                                |        |                                        |
| PFAD = daten\                    |        |                                        |
| TEMPVERZEICHNIS = temp\          |        |                                        |
| REPORTVERZEICHNIS= reports\      |        |                                        |
| WORDVERZEICHNIS = word\          |        |                                        |
| BILDERVERZEICHNIS= bilder\       |        |                                        |
| DRUCKVERZEICHNIS = pdf\          |        |                                        |
| *                                |        |                                        |
| PRGID = 3                        |        | ·· •                                   |
| IDXEXT = .CDX                    |        | && mit . angeben                       |
| UFIDETIE = all monimethers       | - lana |                                        |
| HELFFILE = C:\Waninst\germax.(   | 5 mm   |                                        |
| IT7FN7 = 540137                  |        | •/\                                    |
| 512EW2 - 519137                  |        |                                        |
| MIT KENNMORT = NEIN              |        |                                        |

In der Datei geraete.ini die Zeile

HELPFILE = c:\waninst\gerkomp.chm

eintragen.

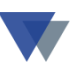

## 2.4. DATEN AUS DEMOVERSION ÜBERNEHMEN

Um die Daten aus der Demo-Version weiter zu verwenden, muss man in der Einplatzversion lediglich die bereits vorhandene INI-Datei *GERAETE.INI* wie folgt anpassen:

```
ANWENDUNG = Geräteverwaltung GERÄTE-MAX
PROGNAME = GERÄTE-MAX
VERSION = D02.01
                             ee Vxx
*
LIZENZNAME= Demo Geräte
LIZENZ = 521637
*
* ]
PFAD = daten\
TEMPVERZEICHNIS = temp\
REPORTVERZEICHNIS= reports\
WORDVERZEICHNIS = word\
       =
          3
PRGID
IDXEXT =
           .CDX
                              && mit
MSGFILE =
          WMSG
HELPFILE = germax.chm
MIT KENNWORT = NEIN
MIT MANDANT = NEIN
CONFIRM
          = ON
BELL
         = ON
AUSGABE AUF = BILDSCHIRM
RESIZE
          = NEIN
FARBWECHSEL = JA
DRUCKER VORGABE=NEIN
TERMIN
        = NEIN
                    دد Option ZUERS
```

Die hervorgehobenen Eintragungen sind anzupassen:

| Version    | $\rightarrow$ | Buchstabe S oder K                                |
|------------|---------------|---------------------------------------------------|
|            | (Ne           | tzwerk, 1 oder mehrere User) bzw. O (Einzelplatz) |
| Lizenzname | $\rightarrow$ | aus Rechnung/Lieferschein                         |
| Lizenz     | $\rightarrow$ | aus Rechnung/Lieferschein.                        |

In den Mehrplatzversionen S oder K muss der Ordner mit der Demoversion gegebenenfalls noch auf ein freigegebenes Laufwerk verschoben werden und die Installation der Clientsoftware auf den Arbeitsplätzen durchgeführt werden.

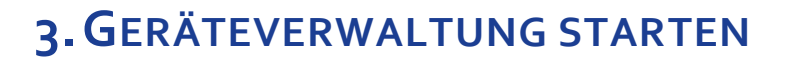

#### 3.1. PROGRAMMAUFRUF

Zum Starten der Geräteverwaltung die Datei GERAETE.EXE im Ordner der Geräteverwaltung (Standardordner ist C:\GERAETE) aufrufen bzw. eine Verknüpfung auf diese Datei auf dem Desktop erzeugen.

Nach dem Aufruf der Geräteverwaltung über die Datei GERAETE.EXE meldet sich GERÄTE-KOMPAKT mit einer Startmaske.

| 🔀 Initialisierung                       |                                                                                   |                                   |  |  |
|-----------------------------------------|-----------------------------------------------------------------------------------|-----------------------------------|--|--|
| Ge<br>copy                              | <b>räteverwaltung GERÄTE-KO</b><br>right (c) 2005 Wannemacher Software Service Gr | MPAKT<br>nbH                      |  |  |
| Programm<br>Demo-Version<br>Verzeichnis | c:\geraete\geraete.exe<br>gültig bis 19.03.2006<br>c:\geraete\                    | <u>H</u> ilfe<br>Info im Internet |  |  |
| <u>B</u> enutzer<br><u>K</u> ennwort    | Mr. X                                                                             | <u>s</u> chließen                 |  |  |
| GERÄTE-KOMPAKT st <u>a</u> rten         |                                                                                   |                                   |  |  |
| Kurz-Info einblenden                    |                                                                                   |                                   |  |  |

Ob die Eingabe eines Benutzers und eines Kennworts erforderlich ist, wird bei der Installation (siehe Kapitel 2) festgelegt.

Anschließend erscheint in der Kompakt-Version gleich das Regiezentrum:

#### **3.2. REGIEZENTRUM**

Zuerst wird nur in der linken Hälfte der Maske die Auswahl *Geräte* – *Gruppen – Standort* angeboten. Durch Klick auf einen der drei Bereiche wird rechts der Inhalt angezeigt.

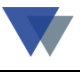

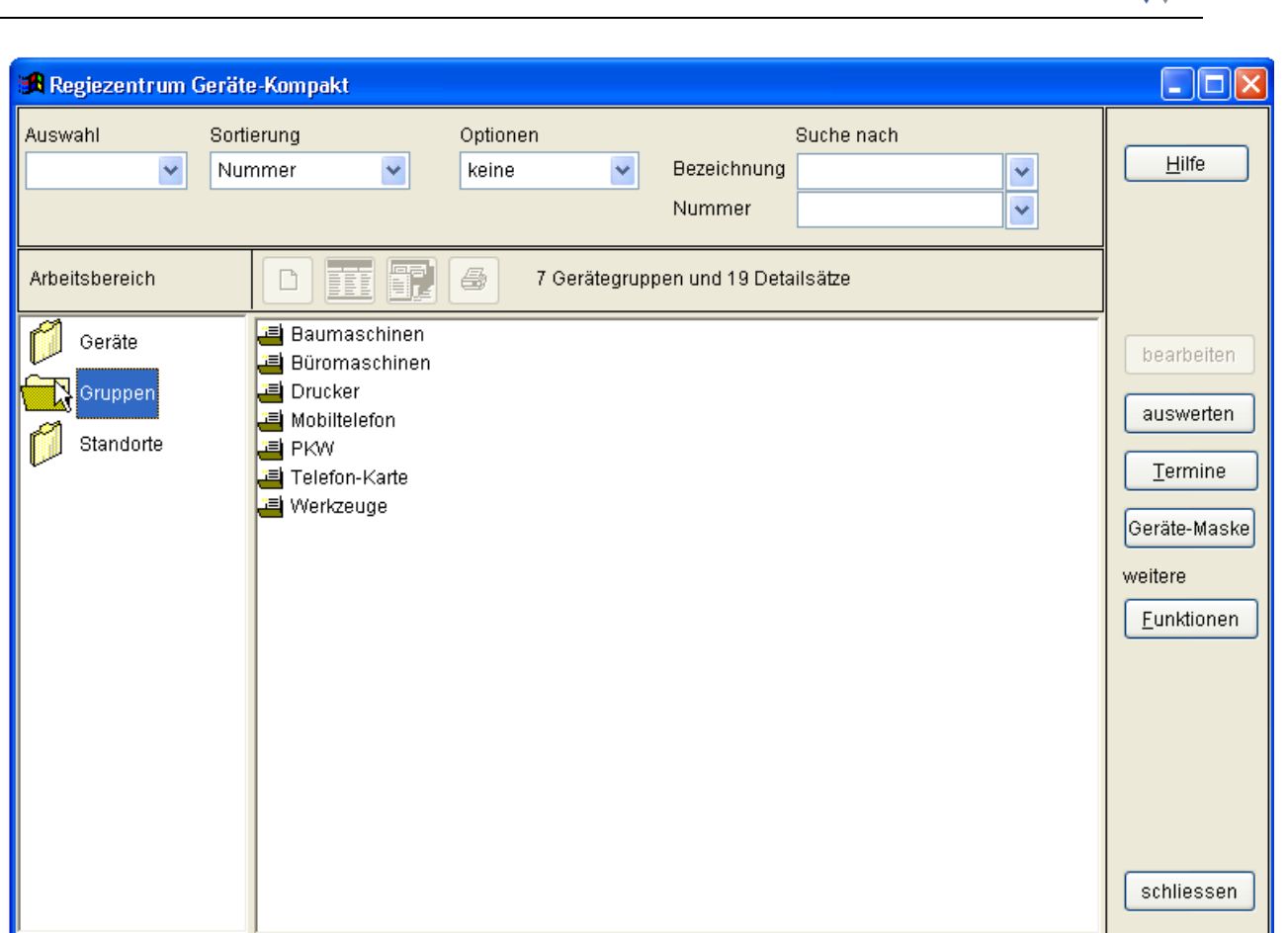

Durch Klick auf das Ordnersymbol im Detailbereich werden die zugeordneten Geräte angezeigt:

| 🧭 Geräte  | Baumaschinen<br>Baumaschinen<br>Baumaschinen<br>Baumaschinen<br>Baumaschinen |
|-----------|------------------------------------------------------------------------------|
| Gruppen   | 🗛 Mobilkran LTM 1800,Kran,Liebherr (70-05515)                                |
|           | 🗛 Compact-Lader SCL 515,Lader,Schaeff (80-0054)                              |
| Standorte | 🗛 Radlader SKL 843,Lader,Schaeff (80-0055)                                   |
| 1         | 📇 Büromaschinen                                                              |
|           | 🔁 Drucker                                                                    |
|           | 📇 Mobiltelefon                                                               |
|           | 🗃 PKW                                                                        |
|           | 遭 Telefon-Karte                                                              |
|           | 🔲 Werkzeuge                                                                  |
|           |                                                                              |

Für die angezeigten Geräte in einer Detailzeile ergeben sich folgende Bearbeitungsmöglichkeiten:

Doppelklick

Rechte Maus

Markierung mit linker Maus und anschließendem Klick auf Bearbeitungssymbole.

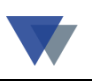

| 🄀 Regiezentrum Ge | eräte-Kompakt                                                                                |                                                                             |                                                                          |                                                           |                                                                               |             |                                                                                             |
|-------------------|----------------------------------------------------------------------------------------------|-----------------------------------------------------------------------------|--------------------------------------------------------------------------|-----------------------------------------------------------|-------------------------------------------------------------------------------|-------------|---------------------------------------------------------------------------------------------|
| Auswahl           | Sortierung<br>Nummer 🗸                                                                       | Optioner<br>keine                                                           | n<br>💌                                                                   | Bezeichnung<br>Nummer                                     | Suche nach                                                                    | <b>~</b>    | Hilfe                                                                                       |
| Arbeitsbereich    |                                                                                              | r                                                                           | 7 Gerätegrup                                                             | pen und 19 De                                             | <sup>ta</sup> Kontextmenü                                                     | mit re      | chter Maus                                                                                  |
| Gerate<br>Gruppen | Büromaschin<br>Böromaschin<br>Büromaschin<br>Drucker<br>Mobiltelefon<br>PKW<br>Telefon-Kartu | kran LTM 1100<br>kran LTM 1800,<br>bact-Lader SCL<br>ider SKL 843,La<br>nen | /2,Kran,Liebherr<br>Kran,Liebherr<br>515,Lader,Sc<br>ader,Schaeff (i     | err (70-05514)<br>(70-05515)<br>haeff (80-005<br>30-0055) | Bearbeitungsfulliktion<br>Gerätestamm<br>neues Gerät<br>suchen<br>Gerätestamm | nen         | bearbeiten<br>auswerten<br><u>T</u> ermine<br>Geräte-Maske<br>weitere<br><u>F</u> unktionen |
|                   |                                                                                              | B Geräte-Komp<br>Nummer                                                     | 70-05514                                                                 | 1002                                                      | Navigation 🕨 🖌 🕅 🗮                                                            |             |                                                                                             |
| earbeitungssy     | mbole                                                                                        | Gruppe<br>Typ<br>Hersteller<br>Serien-Nr<br>Standort                        | Baumaschinen<br>Kran<br>Liebherr<br>LTM-1100/2-02-04<br>Baustelle, wechs | 100/2                                                     | Bernerkung Datensatz 15 von 19                                                |             | Hilfe<br>Datenans<br>Bearbeitur                                                             |
| Corëtomool        |                                                                                              | Lieferant<br>Baujahr<br>Kauf am<br>Garantie<br>Wartung                      | Kraftmeier                                                               | Preis <b>180.000,0</b>                                    | Mehrzweckfelder:<br>ttm_1400.jpg<br>www.liebherr.com                          | ?<br>?<br>? | gearber<br>abbrech<br>lösche<br>suche                                                       |
| Doppelklick)      | (2.8. mit                                                                                    | Zubehör/Aussta<br>Bezeichnung                                               | ttung<br>Version/Aust                                                    | ührung Datum                                              | Betrag Beleg-W Beschreibung                                                   |             | Auswertur<br>Standard <u>I</u><br>Karteibl                                                  |

Weitere Bearbeitungsmöglichkeiten ergeben sich mit Klick auf die Schaltflächen rechts außen. Die entsprechenden Programmfunktionen sind auch bei den folgenden Ausführungen zur Datenmaske näher beschrieben.

Mit dem Button Geräte-Maske wird auch ohne vorherige Auswahl eines Geräts in die Datenmaske verzweigt.

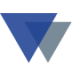

Alle weiteren Programmfunktionen zur Datenverwaltung sind im Detail im kontextbezogenen Hilfesystem beschrieben.

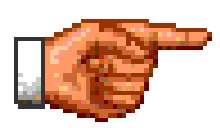

Die Hilfe kann auch programmunabhängig durch Klick auf die Datei *gerkomp.chm* gestartet werden.

Weitere Informationen zu Geräte-Kompakt findet man auch in den Handbüchern

"Häufig gestellte Fragen"

und

"Report-Manager zu Geräte-Kompakt"

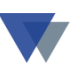

## 4.AUSWERTUNGEN

Mit Geräte-Kompakt können Standardlisten, Karteiblätter, Etiketten und individuelle Auswertungen erstellt werden.

## 4.1. STANDARDLISTEN

Standardlisten werden über den Button *auswerten* im Regiezentrum oder den Button *Standardlisten* in der Gerätemaske aufgerufen.

| <b>G</b> Gerätestan   | nm auswerten (Standard | iste     | en)           |                                            |                        |                      | <                 |
|-----------------------|------------------------|----------|---------------|--------------------------------------------|------------------------|----------------------|-------------------|
| <u>B</u> ezeichnung   |                        | <b>~</b> | Hinw<br>Suchl | /eis:<br>begriffe eingeben oder auswählen. | Hilfe                  |                      |                   |
| S <u>e</u> riennummer |                        | ~        | Mit Bu        | tton AUSWERTEN kann noch                   |                        |                      |                   |
| ⊥ур                   |                        | -        | Mit de        | er Option NUR ZÄHLEN wird zuerst           |                        |                      |                   |
| <u>H</u> ersteller    |                        | ~        | die Ar        | nzahl zutreffender Geräte ermittelt        |                        | <u>)</u> atenansicht |                   |
| Gruppe                |                        | ~        | Weite         | re Auswertungen im Regiezentrum            |                        | arbeitung            |                   |
| Standort              |                        | ~        | - V           | VEITERE FUNKTIONEN                         |                        | <u>n</u> eu          |                   |
| Lieferant             |                        | ~        |               | - INDIVIDUELLE AUSWERTUNGEN                | auswerten              | bearbeiten           |                   |
| Mehrzweck1            |                        | ~        | _             |                                            |                        |                      |                   |
| Mehrzweck2            |                        | <b>~</b> | <u> </u>      | iurzählen 19                               |                        | apprechen            |                   |
| Mehrzweck3            |                        | ~        |               | GDruckausgaben G                           | ERÄTE-KOM              | PAKT                 |                   |
| Prüfungsart           |                        | ~        |               |                                            | Druckdatum             | 1.02.2008            |                   |
| Anschaffungsjahr      | 0 🗸                    |          |               | Auswertungen Geräte K                      | ompakt                 |                      | Hilfe             |
| Ablauf Garantie von   | bis                    |          |               | Ausworlangen ooralo-re                     | omparte                | ger *.frx            |                   |
| Anschaffung von       | bis                    |          |               | Reportname ger inv k                       |                        |                      |                   |
| Wartung-Dat. von      | bis                    |          |               | Inven                                      | tarliste mit Abbildung |                      | drucken           |
| WarTermin von         | <b>v v</b>             |          |               | Vorschau                                   | Druckerauswahl         |                      |                   |
| Prüftermine von       |                        |          |               | Datenansicht                               | Ausgabe in Excel-D     | atei                 |                   |
|                       | 1                      |          | _             | Zusatztexte                                |                        |                      |                   |
|                       |                        |          |               |                                            |                        |                      |                   |
|                       |                        |          |               |                                            |                        |                      |                   |
| <                     |                        |          |               |                                            |                        | ¥                    |                   |
|                       | Irucken neuer Termin   | ſ        | ä             |                                            |                        |                      | <u>s</u> chließen |
|                       |                        |          |               |                                            |                        |                      |                   |

Ähnlich wie bei der Funktion *Suchen* n der Gerätemaske können hier die Selektionskriterien eingegeben werden.

Die Ausgabe erfolgt über den Button *auswerten* in der Folgemaske. Hier stehen weitere Ausgabeoptionen zur Verfügung.

Weitere Listenformate können mit dem Reportmanager erzeugt und dann hier ausgewählt werden.

Es werden hier alle Listenformate zur Auswahl angeboten, die mit "ger\_" beginnen! Details zur Listengenerierung im Kapitel 4.5.

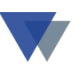

## 4.2. KARTEIBLATT

Karteiblätter für einzelne Geräte werden über den Button *auswerten* im Regiezentrum oder den Button *Karteiblatt* in der Gerätemaske aufgerufen.

| Demo Geräte       | G                                                                                                    | Seräte-Stammblatt              | G <del>4.02.2000</del> |
|-------------------|----------------------------------------------------------------------------------------------------|--------------------------------|------------------------|
| 10-1000           |                                                                                                    | letztes Bearbeitungsdatum Algn | /07.08.2006            |
| PC Shuttle XP     |                                                                                                    |                                |                        |
| Standort          | Büro                                                                                                    |                                |                        |
| Gruppe            | Büromaschinen                                                                                                 |                                |                        |
| Тур               | Personalcomputer                                                                                              |                                |                        |
| Hersteller        | EDVPower                                                                                                    |                                |                        |
| Serien - Nummer   | 2004-2345                                                                                                    | and the second second          |                        |
| Baujahr           | 2004                                                                                                    | shuttle_pc.jpg                 |                        |
| Lieferant         | PC & More                                                                                                    |                                |                        |
| Anschaffungsdatun | n:14.05.2004                                                                                                  |                                |                        |
| Garantie bis      | 14.05.2005                                                                                                    |                                |                        |
| Mehrzweckfelder   | shuttle_pc.jpg<br>10_1000_rg.pdf<br>www.applikation.info                                                      |                                |                        |
| Anschaffungspreis | 1.436,00                                                                                                    |                                |                        |
| <u>Bemerkung:</u> | Monitor IIyama 1404<br>Windows XP Pro<br>Office XP SBE<br>Details siehe PDF<br>nachträgliche Erweiterung s. Z | ubehör                         |                        |

Die Ausgabe erfolgt mit dem Reportformat  $ger\_stam\_k$ , das mit dem Reportmanager individuell angepasst werden kann.

## **4.3. ETIKETT**

Karteiblätter für einzelne Geräte werden über den Button *auswerten* im Regiezentrum oder den Button *Karteiblatt* in der Gerätemaske aufgerufen.

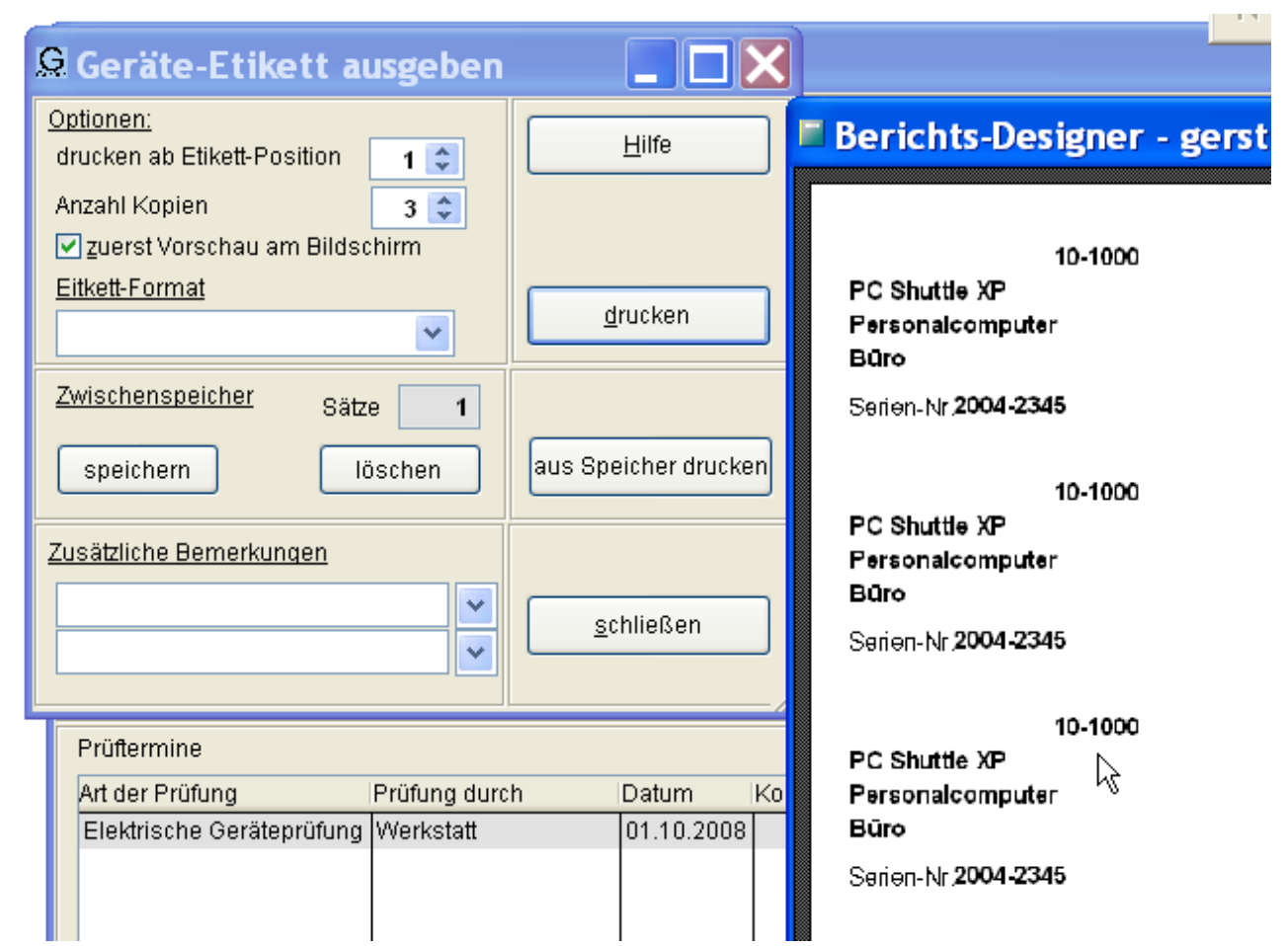

Das Etikettprogramm bietet viele Komfortfunktion:

- beliebige Kopienzahl
- Zwischenspeicher für beliebig viele Geräte, die dann "gesammelt ausgedruckt werden, wenn der Etikettbogen eingelegt ist
- Positionierung auf dem Etikettbogen, um Restmengen zu verbrauchen
- Ausdruck von Barcodes (Installation von Barcodeschriften vorausgesetzt).

Der Aufbau des Aufklebers kann individuell mit dem Labels-Manager festgelegt werden (Button FUNKTIONEN, Etiketten einrichten, Dateiname GER\_STD.LBX). Es können auch mehrere Formate angelegt und vor dem Druck ausgewählt werden.

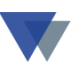

## 4.4. INDIVIDUELLE AUSWERTUNGEN

Neben den Standardlisten können auch Individuelle Auswertungen erstellt werden. Aufruf über *Individuelle Auswertungen* im Menü *Funktionen* im Regiezentrum:

|                                                                         | ten\auswert.dbf                                                                                                    |
|-------------------------------------------------------------------------|----------------------------------------------------------------------------------------------------|
| Auswertung wäh                                                          | len 🛛 Geräte 💽 💽 Geräteliste nach Anschaffungsdatum 💌 💽 🖌 🖌 🕅                                                                                                    |
| Garantie<br>Lieferanten<br>Geräte<br>Inventar<br>Wartung_1<br>wartung_2 | Garantieablauf         Geräte nach Lieferanten         Geräteliste nach Anschaffungsdatum         Inventarliste         Wartungstermine (Datum)         Wartungstermine (KW/Monat) |
| Weitere Dateien                                                         | Relation       Relation       Relation       Relation                                                                                                    |

Die folgenden Muster-Auswertungen werden zur Verfügung gestellt, diese können nach Bedarf individuell abgewandelt, neue Auswertungen können hinzugefügt werden:

Auswertung "Garantieablauf":

Ausgedruckt werden alle Geräte mit einem Garantiedatum, das im aktuellen Jahr abläuft.

Auswertung "Lieferanten": Liste aller Geräte, sortiert nach Lieferanten.

Auswertung "Geräte nach Anschaffungsdatum": Alle Geräte, gruppiert nach dem Jahr der Anschaffung

Inventarliste, gruppiert nach Standort und Gerätegruppe: Alle Geräte.

Wartungstermine des Jahres, mit ausführlicher Beschreibung: Wartungstermine des laufenden Jahres.

Zur Erstellung weiterer Auswertungen bzw. Abwandlung vorhandener Reports steht Ihnen auch gerne unser Hotline-Service zur Verfügung.

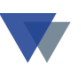

# **5.**SONSTIGE FUNKTIONEN

## 5.1. REORGANISATION

Mit der Reorganisation wird die gesamte Datenbank gelesen, geprüft und komprimiert.

Die Reorganisation sollte regelmäßig aufgerufen werden.

Der Aufruf erfolgt über

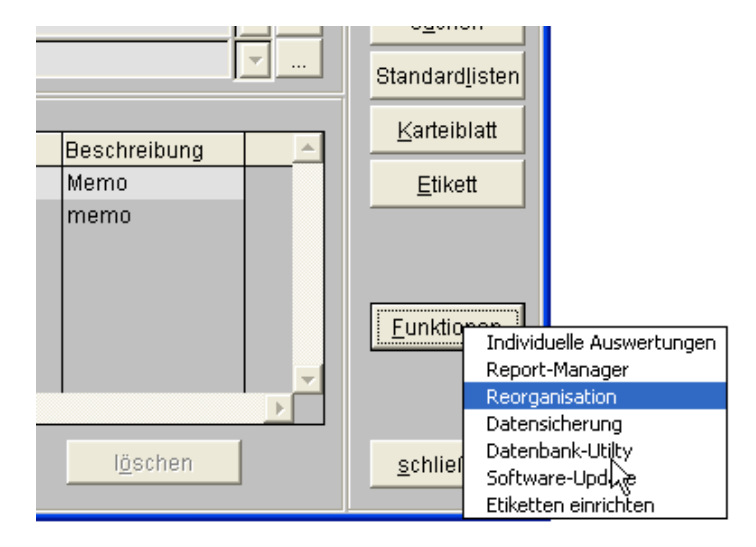

# 5.2. DATENBANK-UTILITY

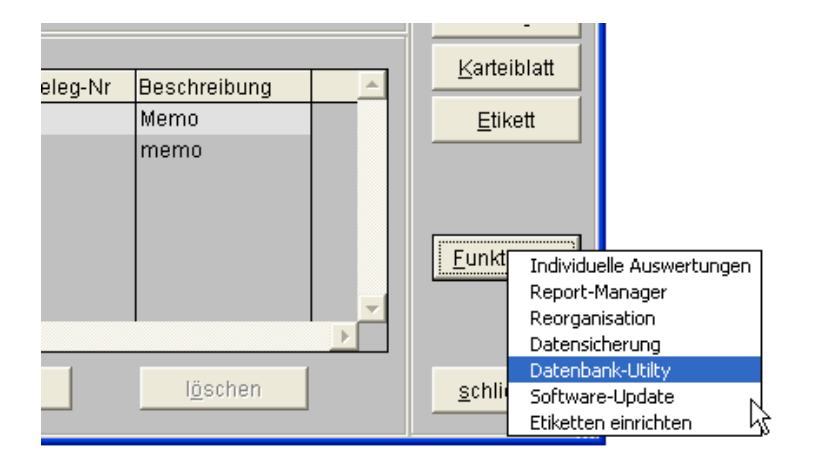

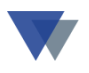

Mit Hilfe dieser Programmfunktion kann direkt auf die Datenbank zugegriffen werden. Sie wird vor allem in Sonderfällen in Zusammenarbeit mit unserem Hotline-Service benutzt werden.

| <mark>eR</mark> dbu                                                                                        |                               |           |
|----------------------------------------------------------------------------------------------------|-------------------------------|-----------|
| Datenbank-Utility                                                                                          |                               |           |
| Datenbanktabelle öffnen © Datei exclusiv öffnen © m i t Update<br>© nicht exclusiv öffnen © o h n e Update |                               | Hilfe     |
|                                                                                                    |                               |           |
| Datenbank öffnen Struktur drucken                                                                          |                               |           |
| Befehl eingeben/auswählen oder vorherige Befehle aus Tabelle wiederholen                                   |                               | •         |
| Befehl ausführen                                                                                           | <ul><li>✓</li><li>✓</li></ul> |           |
| letzter Befehl                                                                                             |                               |           |
|                                                                                                    |                               |           |
| Programm ausführen                                                                                         |                               |           |
| Programm ausführen                                                                                         | 7                             | schließen |
|                                                                                                    |                               |           |

Im Rahmen der Geräteverwaltung (Kompakt-Version) werden die folgenden Datenbanken für Anwendungsdaten benutzt:

- GD100.DBF (Gerätestamm)
- GD140.DBF (Ausstattung/Zubehör)
- GD140T.DBF (Prüftermine)

Die folgenden Tabellen sind nur für interne Zwecke vorgesehen und normalerweise nicht sinnvoll auszuwerten:

| AUSWERT.DBF | WFARBE.DBF | WHIST.DBF |
|-------------|------------|-----------|
| GERHELP.DBF | WLABEL.DBF |           |
| FOXUSER.DBF | WGRID.DBF  |           |

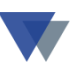

## 5.3. SOFTWARE-UPDATE

|   | <u> </u>      | Individuelle Auswertungen |  |  |
|---|---------------|---------------------------|--|--|
|   |               | Report-Manager            |  |  |
| 2 |               | Reorganisation            |  |  |
|   |               | Datensicherung            |  |  |
|   |               | Datenbank-Utilt           |  |  |
|   | <u>s</u> chli | Software-Update           |  |  |
|   |               | Etiketten einrichten      |  |  |

| 🖪 Datenbankstrukturen anpassen 📃 🗖                                                                                                    |                                    |  |  |  |  |  |
|----------------------------------------------------------------------------------------------------|------------------------------------|--|--|--|--|--|
| Softwareupdate - Anpassen der Datenstrukturen                                                                                                    |                                    |  |  |  |  |  |
| ☐ Datensicheru<br>☐ Reorganiatio                                                                                                    | ing durchgeführt<br>n durchgeführt |  |  |  |  |  |
| update                                                                                                    | update abbrechen <u>H</u> ilfe     |  |  |  |  |  |
| <ul> <li>Information</li> <li>Mit dieser Programmfunktion wird die vorhandene Datenbank auf<br/>Versionsänderungen überprüft und gegebenenfallis aktualisiert.</li> <li>Aufruf immer sinnvoll, wenn neue Softwareversion installiert wurde</li> </ul> |                                    |  |  |  |  |  |

Über diese Funktion werden nach Installation einer neuen Programmversion die notwendigen Änderungen an der Datenbank automatisch durchgeführt.

#### 5.4. DATENSICHERUNG

Bitte möglichst schnell ein sicheres Verfahren zur Datensicherung einrichten. Eine Funktion zur (manuellen) Datensicherung auf DVD oder USB-Stick kann über das Programm gestartet werden:

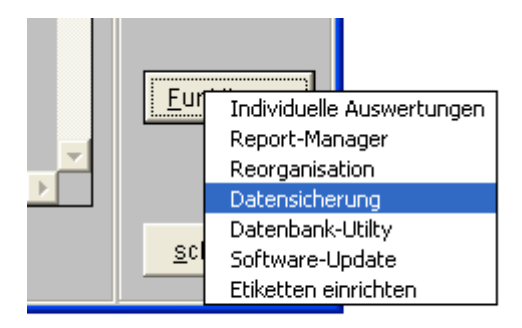

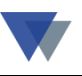

## 6. KONTAKT

Wannemacher Software Service GmbH Sigmundstraße 182b 90431 Nürnberg Germany

Telefon: +49 911 346393 Telefax: +49 911 3820645

E-Mail: info@wannemacher-software.de

Web: www.wannemacher-software.de

Geschäftsführer: Günther Bauer Registergericht Nürnberg HRB 9270